## **Repco Navigator – Smart Quote Integration**

**Overview:** Microbase in conjunction with Repco Auto Parts have developed a seamless interface that allows Repco customers to order parts on-line via their local purchasing module. Parts identified by Repco part numbers within the Automation stock listing can be selected, placed on a purchase order and transferred directly into the Repco ordering system. The interface constitutes "push and pull" architecture allowing the amalgamation of parts sourced from within Automation or from Navigator to be appended to the final Automation purchase order.

In addition parts can be sourced directly from the job card via the Navigator interface, any selections where there is no stock on hand within the Automation parts listing will result in the purchasing module creating an order for transfer to Navigator.

To complete the Repco functionality Automation Premium interfaces with Smart Quote facilitating the download of servicing information either onto a job card or estimate. The manufacturer's checks for the service type is also imported into Automation.

**Navigator Interface Settings:** To initialise the interface you must be a Repco customer with a valid account that allows you access to Navigator and Smart Quote. Currently you will use a site code, username and password to activate the Repco modules, these need to be entered into on-line setting within Automation, when recorded you will have a seamless entry to Navigator / Smart Quote i.e.: no need to log on as Automation will perform this task.

**Navigator Setup:** From Automation Client select File / Settings, point and click on the on-line tab

| 🕲 Settings   |                   |          |                | ×               |
|--------------|-------------------|----------|----------------|-----------------|
| Site Details | Database settings | Accounts | Local Settings | Online Settings |

Selecting On-Line within Automation Client

| Repco Supplier    |                                     |
|-------------------|-------------------------------------|
| Repco Auto Parts  |                                     |
|                   |                                     |
| Repco Invoice R   | etrieval                            |
| Enable Repco      | Invoice Retrieval for this database |
| GLN 560129        | 920001                              |
| Check for Rep     | co Invoices on this machine         |
| 🦳 Maintain profit | margins when updating parts         |
|                   |                                     |
| Navigator Integr  | ation                               |
| Site code         | wmstest                             |
| Username          | gt                                  |
| Password          | *****                               |
|                   | 45                                  |

In the center of the form you will see your Repco parameters, select the button to the right of the Repco supplier field, from your supplier listing identify your Repco account from the list, highlight and save with OK. The record will display. Next move down the form and enter the site code, username and password. Save your choices with OK (F12). If you are using the Repco invoice retrieval system there is no need to search your supplier listing for the Repco account as this will already be entered in the supplier field.

Entering The Repco Log On Information

**The Job Card, Integration:** Create the job card in the normal way, to add parts from navigator directly to the job card select the Navigator option from the bottom of the form you will launch into Navigator. If the vehicle details in Automation correspond with the Repco listing you will be taken to categories for the make, model, series and engine type recorded on the job card. If the

vehicle details are not recognised by Navigator then you will need to "drill down" in the normal way to the specifications required. Use Navigator to select the categories and parts required, populate your order pad, check the items are correct then select the return parts option at the bottom of the Navigator order pad.

|                                                 |                                     |               |         |         | 5                  | ORDER             | PAD  |                    | ۵     |
|-------------------------------------------------|-------------------------------------|---------------|---------|---------|--------------------|-------------------|------|--------------------|-------|
| VIN Search                                      |                                     |               |         |         |                    | PART NO.          | ۰    | PRICE              | QTY   |
| ake 🚔 Model 🛲 Year Engine 📥                     | CAR VARIANT                         |               |         |         | Ø                  | 3376093<br>RAF116 | 0    | \$43.99<br>\$35.99 | * 1 * |
| MAKES ALL MODELS ALL C ALL ENGINES              | 4D Wagon 4sp Auto 4WD 10/97 - 12/01 |               |         |         |                    | Z79A              | •    | \$12.42            | ***   |
| SERIES                                          |                                     |               |         |         |                    | TOTA              | ARTS | \$92.40            | 3     |
| COLLAPSE                                        |                                     |               |         |         |                    |                   |      |                    |       |
| BRAND PART NO DESCRIPTION                       |                                     | COMMENTS      | PCQ UOM | PRICE   | RRP 🧧              |                   |      |                    |       |
| REPCO R1540SN-5 OIL-REPCO 15W40 MINERAL SN SL   |                                     |               | 1 EACH  | \$33.99 | 533.99             |                   |      |                    |       |
| PENRIT ED15W40005 OIL-EVERYDAY PLUS 15W40 SL    |                                     |               | 1 EACH  | \$36.99 | \$36.99 🔵 📢 1 🖡 🖓  |                   |      |                    |       |
| PENRIT HPR10005 OIL-HPR 10 FULL SYNTH 10W-50 SL |                                     | 3.8L Capacity | 1 EACH  | \$54.99 | 554.99 🔵 📢 1 🕨 ADD |                   |      |                    |       |
| CASTRO 3376093 OIL-MAGNATEC 10W40 SL            |                                     | 3.8L Capacity | 1 EACH  | \$43.99 | 543.99 💿 ( 1 ) 🕰   |                   |      |                    |       |
| acese CASTRO 3376094 OIL-MAGNATEC 10W40 1L      |                                     | 3.8L Capacity | 1 EACH  | \$14,49 | 514.49 🔵 📢 1 🖡 ADD |                   |      |                    |       |

Populating The Order Pad in Navigator

Selecting return order initialises the import of parts to the job card, when the process is complete you may be requested by some browsers to close the web page, if you see this message select yes.

| Parts & Labour |                        |           |          |         |             |                  |                 |
|----------------|------------------------|-----------|----------|---------|-------------|------------------|-----------------|
| Item           | Description            | Туре      | Quantity | Rate    | Total (Ex.) | Tax Amt Tax Code | Total (Inc.) FP |
| Gen Serv       | Service General Labour | Service   | 1        | \$95.45 | \$95.45     | \$9.55 GST       | \$105.00        |
| 3376093(Repco) | OIL-MAGNATEC 10W40 5L  | Inventory | 1        | \$39.99 | \$39.99     | \$4.00 GST       | \$43.99         |
| RAF116(Repco)  | FILTER ELEMENT-AIR     | Inventory | 1        | \$32.72 | \$32.72     | \$3.27 GST       | \$35.99         |
| Z79A           | FILTER-OIL SPIN ON     | Inventory | 1        | \$11.29 | \$11.29     | \$1.13 GST       | \$12.42         |

Parts Imported From Navigator.

Parts that are not in the local parts file will be added to the list, any parts that are not available from local stock are highlighted in red. If you wish you can create an order for these items directly from the job card by selecting the order option from the bottom of the form.

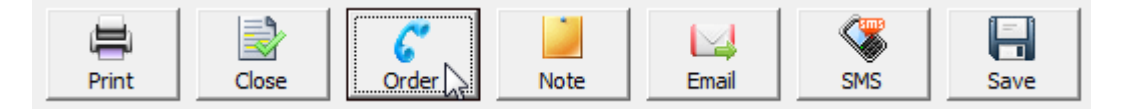

Creating An Order From The job Card

When selecting order you will be prompted to select whether the order is to made via Repco, to use Navigator select yes, this action will open a purchase order displaying the parts not available on the job card

| New Purchase Order               |                             |           |     |
|----------------------------------|-----------------------------|-----------|-----|
| Details                          |                             |           |     |
| ○ Bill ○ Credit ④ Purchase Order | Date 30/7/14 Order# 2048628 |           |     |
| Supplier Repco Auto Parts        | Comments For Job #206.      |           |     |
| ltems                            |                             |           |     |
| Item                             | Description                 | Туре      | Job |
| 3376093(Repco)                   | OIL-MAGNATEC 10W40 5L       | Inventory |     |
| RAF116(Repco)                    | FILTER ELEMENT-AIR          | Inventory |     |
| 2794                             | FILTER-OIL SPIN ON          | Inventory |     |

Viewing The Parts On A PO

If some of the parts to be order are buy-ins, select the line item point and double click, from the part form change the inventory item to a buy-in by selecting the 3 green circles to the right of the type field, close the part form then select the job and service allocation from your PO. To send the order to Repco select the Navigator option at the bottom of form. Again if you are prompted with an option to close a web page select yes. Once the order has been sent to Repco this is indicated on the PO therefore avoiding order duplications.

**Purchasing, Integration:** To purchase parts via navigator go to purchasing in Automation, select the purchase order option, select your parts to order from your stock list, be aware only parts with Repco numbers will be accepted by Navigator. To process the order select your Navigator option, this action will launch Navigator into the parts ordering screen. If you wish to make further selections from Navigator direct do this in the normal way on selecting send order the PO in Automation is automatically updated with your Navigator selections.

Parts selected in Automation

| 0 | New Pure  | chase Order      |                  |              |          |         |                |           |  |
|---|-----------|------------------|------------------|--------------|----------|---------|----------------|-----------|--|
| Г | Details — |                  |                  |              |          |         |                |           |  |
|   | O Bill    | C Credit         | • Purchase Order |              | Date     | 30/7/14 | Order# 2048629 |           |  |
|   | Supplier  | Repco Auto Parts |                  |              | Comments |         |                |           |  |
|   |           |                  |                  |              |          |         |                |           |  |
|   | •-        |                  |                  |              |          |         |                | <br>      |  |
| Γ | Items     |                  |                  |              |          |         |                |           |  |
|   | Item      |                  |                  | Descriptio   | n        |         |                | Туре      |  |
|   | Z115      |                  |                  | Filter-oil R | усо      |         |                | Inventory |  |
|   | Z131A     |                  |                  | Filter-oil R | усо      |         |                | Inventory |  |

## One addition made in Navigator

| PART # | DESCRIPTION                       | STORE         |
|--------|-----------------------------------|---------------|
| 2115   | FILTER-OIL SPIN ON                | Repco Clayton |
| Z131A  | FILTER-OIL SPIN ON                | Repco Clayton |
| N12YC  | SPARK PLUG - CHAMPION COPPER PLUS | Repco Clayton |

On completing the order 3 items populate the Automation purchase order

| 🕲 New Pure | chase Order      |                  |                    |               |                |           |  |
|------------|------------------|------------------|--------------------|---------------|----------------|-----------|--|
| Details    |                  |                  |                    |               |                |           |  |
| O Bill     | C Credit         | • Purchase Order | D                  | ate 30/7/14   | Order# 2048629 |           |  |
| Supplier   | Repco Auto Parts |                  | Comme              | nts           |                |           |  |
| ltems —    |                  |                  |                    | 1             |                |           |  |
| Item       |                  |                  | Description        |               |                | Туре      |  |
| Z115       |                  |                  | Filter Oil Spin On |               |                | Inventory |  |
| Z131A      |                  |                  | Filter Oil Spin On |               |                | Inventory |  |
| N12YC      |                  |                  | Spark Plug Champio | n Copper Plus |                | Inventory |  |

**Navigator, Parts Categories**: Unfortunately Navigator does not export any category information so additions to the parts list will need to be categorised (default for Repco locations).

**Smart Quote Integration:** The integration also allows for importation of servicing information from Smart Quote. The information can be included on a job card or estimate, to enter the Repco system displaying the correct vehicle details it is essential that you complete as much information as possible on the vehicle form – For Repco locations most of this is available from the make and model listing which includes make / model / engine type.

**Job Card, Importing Service Parts & Text:** Open the job card in the normal way, you can initiate the data transfer to a blank or populated job card. Only exception is the labour service (LAB). Smart Quote brings service times onto the job card as labour, if you already have a labour service on the form it will be overwritten by the imported data. If you wish to use LAB on the same job card or estimate we suggest you place a service on the job card such as 100,000 klm. Service then move the Smart Quote parts to that service, retain labour on the form and add parts as you would normally.

Service parts, labour and text in Smart Quote

| ~                                       | Check service notes for ad-                                                                                                    | ditional items.     |                                                                                                    |          |           |         | RETUR          | N QUOTE AD   | D TO ORDER |
|-----------------------------------------|----------------------------------------------------------------------------------------------------|---------------------|----------------------------------------------------------------------------------------------------|----------|-----------|---------|----------------|--------------|------------|
|                                         | BRAND                                                                                                    | PART NO             | DESCRIPTION                                                                                                    | COMMENTS | PCQ UOM   | PRICE   | QUOTE<br>PRICE | EXT<br>QUOTE |            |
| 6                                       | OIL FILTER                                                                                                    |                     |                                                                                                    |          |           |         |                |              |            |
| 1                                       | RYCO                                                                                                    | Z79AHE              | FILTER - OIL HIGH EFFICIENCY                                                                                                    |          | 1 EACH    | \$19.99 | \$19.99        | \$19.99      |            |
| 6                                       | SPARK PLUG<br>Where fitted, platinum lip                                                                                                    | ped plugs every     | 60 000 miles/100 000 km or 60 months                                                                                                    |          |           |         |                |              | ۰          |
|                                         | CHAMP                                                                                                    | RC9MC4              | SPARK PLUG - CHAMPION COPPER PLUS                                                                                                    |          | 4 EACH    | \$4.99  | \$4.99         | \$19.96      |            |
| V                                       | ORKSHOP CONSUMABLES                                                                                                    | AND CHARGES         |                                                                                                    |          |           |         |                |              |            |
|                                         | ENGINE OIL                                                                                                    | OILSEMISYN          | 5/10W-30 SM/CF Semi Synthetic                                                                                                    |          | 3.80      |         | \$7.50         | \$28.50      | 0          |
|                                         | LABOUR                                                                                                    | LABOUR              | LABOUR (P/H)                                                                                                    |          | 1.8 HOURS |         | \$110.00       | \$198.00     |            |
|                                         | WASTE MANAGEMENT<br>FEE                                                                                                    | EPA1                | WASTE MANAGEMENT FEE                                                                                                    |          | 1         |         | \$25.00        | \$25.00      |            |
|                                         | WORKSHOP SUPPLIES                                                                                                    | WS1                 | WORKSHOP SUPPLIES                                                                                                    |          | 1         |         | \$10.00        | \$10.00      |            |
| U                                       | SER ADDED SERVICE ITEM                                                                                                    |                     |                                                                                                    |          |           |         |                |              | A00        |
| 10                                      | 0,000 km or 60 mths                                                                                                    |                     |                                                                                                    |          |           |         |                |              |            |
| ADD<br>Hon                              | ITIONAL PARTS<br>da also recommends the re<br>Balancer shaft drive belt                                                                                                    | eplacement of       | the following parts, which are not included in the quote price:                                                                                                    |          |           |         |                |              |            |
| Se                                      | rvice Operations                                                                                                    |                     |                                                                                                    |          |           |         |                |              |            |
| 100000000000000000000000000000000000000 | ICLE ON FLOOR<br>Brake servo<br>Forobrake travel<br>ABS warning prake travel<br>ABS warning system<br>Fault diagnosis trouble (<br>Instrument Scontrols<br>Park/seutral position (F2<br>Heater blover<br>Born | codes<br>SD) switch | Check/report   Check/report   Check/report   Check/report   Check/report   Check/report   Check/report   Check/report   Check/report   Check/report   Check/report   Check/report   Check/report   Check/report |          |           |         |                |              |            |

On selecting the return quote option parts service and text populate Automation Premium

| lient Details                            |                                   | Vehicle Details          |             |          |          |             |                  |                 | Work Done                                                                                   |              |  |
|------------------------------------------|-----------------------------------|--------------------------|-------------|----------|----------|-------------|------------------|-----------------|---------------------------------------------------------------------------------------------|--------------|--|
| onnectup Pty Ltd                         |                                   | Vehicle: 09640H          | HONDA CIVIC |          |          |             |                  |                 | 200,000 km or 60 mths                                                                       |              |  |
| Pebble Beach Drive, Runeway Bay QLD 4236 |                                   | Ode:                     | Lovalty:    | Points   |          |             |                  |                 | ADDITIONAL PARTS                                                                            |              |  |
| Work: 55639732 Hoble: 0428-640622        |                                   | RSA Exprys Next Service: |             |          |          |             |                  |                 | Plots also recommends the replacement of the following parts, which are not included in the |              |  |
| arts & Labour                            |                                   |                          |             |          |          |             |                  |                 | Balancer shaft drive belt                                                                   |              |  |
| larm                                     | Description                       |                          | Type        | Quantity | Rate     | Total (Ex.) | Tax Ant Tax Code | Total (Inc.) PP |                                                                                             |              |  |
| AB                                       | Labour                            |                          | Service     | 1.8      | \$100.00 | \$180.00    | \$18.00 GST      | \$198.00        | Service Operations                                                                          |              |  |
| 279AHE                                   | FILTER - OIL HIGH EFFICIENCY      |                          | Inventory   | 1        | \$18.17  | \$10.57     | \$1.82 G57       | \$19.99         | UNITED FOR TOOR                                                                             |              |  |
| RC9MC4                                   | SPARK PLUG - CHAMPION COPPER PLUS |                          | Inventory   | 4        | \$4.54   | \$18.15     | \$1.81 057       | \$19.96         | T1 Brain servo                                                                              | Check/report |  |
| OLSENESYN                                | 5/10W-30 SM/CF Seni Synthetic     |                          | Catalog     | 3.8      | \$6.82   | \$25.91     | \$2.59 GST       | \$28.50         | [] Footbrake travel                                                                         | Check/report |  |
| EPA1                                     | Epa .                             |                          | Inventory   | 1        | \$11.82  | \$11.82     | \$1.18 GST       | \$13.00         | [] Parking brake travel                                                                     | Check/adjust |  |
| WEL.                                     | WORKSHOP SUPPLIES                 |                          | Cetaling    |          | 89.09    | \$9.09      | NO.91 GST        | \$10.00         | [ ADS warring system                                                                        | Check/report |  |
|                                          |                                   |                          |             |          |          |             |                  |                 | [] Instruments                                                                              | Chedulteport |  |
|                                          |                                   |                          |             |          |          |             |                  |                 | [] Park her trai nestion (http: seitch                                                      | Check/report |  |
|                                          |                                   |                          |             |          |          |             |                  |                 | Heater biower                                                                               | Cheduleport  |  |
|                                          |                                   |                          |             |          |          |             |                  |                 | [] Ham                                                                                      | Check/report |  |
|                                          |                                   |                          |             |          |          |             |                  |                 | E Interior Lamps                                                                            | Check/report |  |

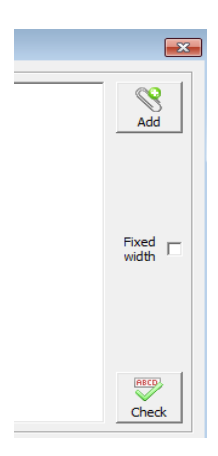

**Text Editing, Smart Quote Import:** Text imported from Smart Quote often contains checklists, for Automation to import these lists in columns our text field has to be reset to courier. When using Smart Quote checklist you will need to retain this font for any additional text in the work done field. To change the text box font type select the fixed width option located to the right of the field.

Note: Once selected all text in that field will be fixed width.

**Parts Ordering:** If you wish to order parts directly from the job card via navigator select the order option from the bottom of screen, parts listed in red will be inserted onto the purchase order for transfer via the Navigator utility.

**Service Text:** If you do not wish to import service text to the job card there is a global setting in File / Settings / On-Line that disables this feature. If you wish to delete text from a job card simply highlight using your mouse and press the delete key on your keyboard.

**Estimates, Smart Quote:** To populate an estimate using Smart Quote follow the same process as described for a job card. The parts order will not be visible in purchasing until the estimate is converted into a job. To upload an order follow the instructions in this section.

**Repco Locations, Invoice Retrieval:** Microbase passes the order number onto Repco via Navigator, if this order number is received with the on-line invoice it will convert the original order into a bill. We do suggest whether you use invoice retrieval or not you regularly check your purchase orders to ensure there is not a "back log" of orders that have already been delivered.

**Converting Orders To Bills:** When parts are delivered it is possible to convert the original purchase order to a bill by simply opening the purchase order, selecting the radio button titled bill and entering the supplier invoice number. For further information on this process refer to the purchasing notes in your operations manual.

## Purchase Buy-Ins using Repco Navigator

- 01. Open Job/Invoice
- 02. Click on Navigator Button
- 03. Navigator Opens
- 04. Choose your category
- 05. Choose your parts and adjust quantity's
- 06. Click on the Return Parts button
- 07. Navigator window closes
- 08. Parts chosen are processed and placed on to the Job/Invoice
- 09. Those parts needed are highlighted in bold Red
- 10. Click on the Order button
- 11. Confirm parts and quantity's to be ordered
- 12. Click on Navigator button
- 13. Navigator opens at the order window
- 14. Click on the Submit button to order parts
- 15. Navigator closes and returns you to Automation.

## **Purchase Inventory using Repco Navigator**

- 01. Click on the Purchasing button at top of screen
- 02. Click on Orders button
- 03. Click on the New button and choose Repco Auto Parts
- 04. Click OK
- 05. Click Add Inventory
- 06. Search and choose inventory items
- 07. Click OK
- 08. Adjust quantity's required
- 09. Click on Navigator button
- 10. Navigator opens at the order window
- 11. Click on the Submit button to order parts
- 12. Navigator closes and returns you to Automation.